## BizTalk Server 2006 Keyboard Shortcuts

| Diz raik Editor                              |                                                                                                    |
|----------------------------------------------|----------------------------------------------------------------------------------------------------|
| ALT+Z                                        | Opens the BizTalk menu.                                                                                                    |
| ALT+Z. I. R or CTRL+I. CTRL+R                | BizTalk - Insert Schema Node – Child RecordAdds a Record node at the end of the child nodes of the currently selected node.                                                                                                    |
| ALT+Z. I. F or CTRL+I. CTRL+F                | BizTalk - Insert Schema Node – Child Field AttributeAdds a Field Attribute node at the end of the child nodes of the currently selected node.                                                                                  |
| ALT+Z. I. E or CTRL+I. CTRL+E                | BizTalk - Insert Schema Node – Child Field ElementAdds a Field Element node at the end of the child nodes of the currently selected node.                                                                                      |
| ALT+Z. I. S or CTRL+I. CTRL+S                | BizTalk - Insert Schema Node – Sibling RecordAdds a Record node at the end of the child nodes of the parent of the currently selected node.                                                                                    |
| ALT+Z. I. I or CTRL+I. CTRL+I                | BizTalk - Insert Schema Node – Sibling Field AttributeAdds a Field Attribute node at the end of the child nodes of the parent of the currently selected node.                                                                  |
| ALT+Z. I. L or CTRL+I. CTRL+L                | BizTalk - Insert Schema Node – Sibling Field ElementAdds a Field Element node at the end of the child nodes of the parent of the currently selected node.                                                                      |
| ALT+Z. I. G or CTRL+I. CTRL+G                | BizTalk - Insert Schema Node – Sequence GroupAdds a Sequence Group node at the end of the child nodes of the currently selected node.                                                                                          |
| ALT+Z. I. H or CTRL+I. CTRL+H                | BizTalk - Insert Schema Node – Choice GroupAdds a Choice Group node at the end of the child nodes of the currently selected node.                                                                                              |
| ALT+Z. I. A or CTRL+I. CTRL+A                | BizTalk - Insert Schema Node – All GroupAdds an All Group node at the end of the child nodes of the currently selected node.                                                                                                   |
| ALT+Z. I. T or CTRL+I. CTRL+T                | BizTalk - Insert Schema Node – Attribute GroupAdds an Attribute Group node at the end of the child nodes of the currently selected node.                                                                                       |
| ALT+Z. I. N or CTRL+I. CTRL+N                | BizTalk - Insert Schema Node – Any ElementAdds an Any Element node at the end of the child nodes of the currently selected node.                                                                                               |
| ALT+Z. I. B or CTRL+I. CTRL+B                | BizTalk - Insert Schema Node – Any AttributeAdds an Any Attribute node at the end of the child nodes of the currently selected node.                                                                                           |
| ALT+Z. M. Q                                  | BizTalk - Promote – Quick PromotionPromotes the selected node using the property schema specified by the Default Property Schema Name property in the Property Pages dialog box for the schema in the current BizTalk project. |
| ALT+Z. M. P                                  | BizTalk - Promote – Show PromotionsOpens the Promote Properties dialog box from which you can examine and change property promotions.                                                                                          |
| Delete or ALT+Z. D                           | BizTalk – DeleteDeletes the currently selected node. with a confirmation dialog box.                                                                                                    |
| ALT+Z. E                                     | BizTalk – Expand Schema NodeExpands the currently selected node in the schema tree.                                                                                                    |
| ALT+Z. C                                     | BizTalk – Collapse Schema NodeCollapses the currently selected node in the schema tree.                                                                                                    |
| ALT+Z. R or CTRL+Z. CTRL+R                   | BizTalk – Refresh XSDRefreshes the XSD tab in BizTalk Editor.                                                                                                    |
| ALT+Z. P or F4                               | BizTalk – PropertiesShows the properties of the currently selected node in the Visual Studio 2005<br>Properties window.                                                                                                    |
| ALT+Z. N or F2                               | BizTalk – RenameRenames the currently selected node.                                                                                                    |
| BizTalk Mapper                               |                                                                                                    |
| ALT+Z. D or DELETE                           | BizTalk – DeleteDeletes the currently selected links and functoids in the displayed grid page. with confirmation prompting.                                                                                                    |
| ALT+Z. A or CTRL+M. CTRL+A                   | BizTalk – Add PageAdds a new grid page.                                                                                                    |
| ALT+Z. D or CTRL+M. CTRL+D                   | BizTalk – Delete PageDeletes the displayed grid page. including any links and functoids on it. with confirmation prompting.                                                                                                    |
| ALT+Z. R or CTRL+M. CTRL+R                   | BizTalk – Reorder PagesOpens the Reorder Pages dialog box. so that you can change the order of the grid pages.                                                                                                    |
| ALT+Z. N or F2                               | BizTalk – Rename PageAllows you to rename the displayed grid page. by typing a new name into the corresponding tab.                                                                                                    |
| Right Arrow or ALT+Z. E or CTRL+M.<br>CTRL+E | BizTalk – Expand Tree NodeExpands the currently selected node in the source or destination schema tree.                                                                                                    |
| Left Arrow or ALT+Z. C or CTRL+M.<br>CTRL+C  | BizTalk – Collapse Tree NodeCollapses the currently selected node in the source or destination schema tree.                                                                                                    |
| ALT+Z. G or CTRL+M. CTRL+G                   | BizTalk – Grid PreviewOpens the Grid Preview dialog box. so that you can quickly scroll within the                                                                                                    |

## BizTalk Server 2006 Keyboard Shortcuts

|                            | displayed grid page.                                                                                     |
|----------------------------|----------------------------------------------------------------------------------------------------|
| ALT+Z. R or F4             | BizTalk – PropertiesShows the properties of the currently selected grid item (link. functoid. and so on) |
|                            | in the Visual Studio 2005 Properties window.                                                             |
| ALT+Z. S or CTRL+M. CTRL+S | BizTalk – Replace SchemaAllows replacement of the source or destination schema using the BizTalk         |
|                            | Type Picker dialog box.                                                                                  |

Visit http://www.shortcutmania.com/ for more printable keyboard shortcuts